# KUBE-8080 Fanless Digital Signage with Intel® Huron River Platform User's Guide

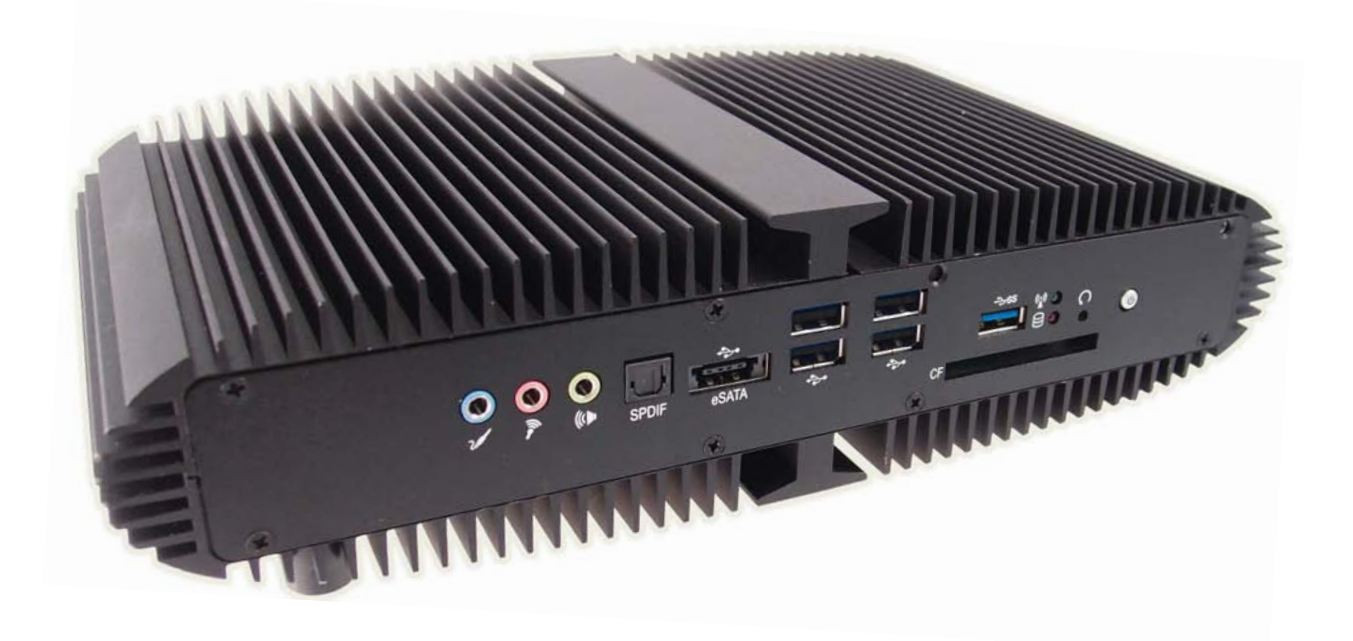

| Contact Info:      | Quanmax Inc.                                     |
|--------------------|--------------------------------------------------|
|                    | 4F, No. 415, Ti-Ding Blvd. Sec. 2NeiHu District, |
|                    | Taipei 114Taiwan                                 |
|                    | Tel: +886-2-2799-2789                            |
|                    | Fax: +886-2-2799-7399                            |
| Visit our site at: | www.quanmax.com                                  |

© 2011 Quanmax Inc. All rights reserved.

The information in this user's guide is provided for reference only. Quanmax does not assume any liability arising out of the application or use of the information or products described herein. This user's guide may contain or reference information and products protected by copyrights or patents and does not convey any license under the patent rights of Quanmax, nor the rights of others.

Quanmax is a registered trademark of Quanmax. All trademarks, registered trademarks, and trade names used in this user's guide are the property of their respective owners. All rights reserved. This user's guide contains information proprietary to Quanmax. Customers may reprint and use this user's guide in other publications. Customers may alter this user's guide and publish it only after they remove the Quanmax name, cover, and logo.

Quanmax reserves the right to make changes without notice in product or component design as warranted by evolution in user needs or progress in engineering or manufacturing technology. Changes which affect the operation of the unit will be documented in the next revision of this user's guide.

| Revision | Date       | Edited by | Changes                      |  |  |
|----------|------------|-----------|------------------------------|--|--|
| 1.0      | 2011/10/15 | Zack      | Initial Release              |  |  |
| 1.1      | 2011/12/15 | Betsy     | Update content and drawings. |  |  |
|          |            |           | Change "fan" to "fanless"    |  |  |

# Content

| Content                            | 3  |
|------------------------------------|----|
| Figures                            | 4  |
| Tables                             | 5  |
| Safety Instructions                | 6  |
| Before You Begin                   | 6  |
| When Working Inside a Computer     | 7  |
| Preventing Electrostatic Discharge | 7  |
| Instructions for Lithium Battery   | 8  |
| Voltage Ratings                    | 8  |
| Preface                            | 9  |
| How to Use This Guide              | 9  |
| Unpacking                          | 9  |
| Regulatory Compliance Statements   | 9  |
| Warranty Policy                    |    |
| Maintaining Your Computer          | 12 |
| Chapter 1 Introduction             | 14 |
| Overview                           | 14 |
| Product Specifications             | 15 |
| System tour                        | 16 |
| Mechanical Dimensions              | 20 |
| Chapter 2 Getting Started          | 21 |
| Setting up your PC                 | 21 |
| Chapter 3 AMI BIOS Setup           | 25 |
| Overview                           | 25 |
| Main Menu                          |    |
| Advanced Menu                      | 27 |
| Boot Menu                          |    |
| Security Menu                      |    |
| Save & Exit Menu                   | 39 |
| Chapter 4 Driver Installation      | 41 |

# **Figures**

| Figure 1 Front Panel                       | 16 |
|--------------------------------------------|----|
| Figure 2 Rear Panel                        | 18 |
| Figure 3 Mechanical Dimensions             | 20 |
| Figure 4 Connect the DVI/HDMI cable        | 21 |
| Figure 5 Connecting USB mouse & keyboard   | 22 |
| Figure 6 Network cable with RJ45 connector | 22 |
| Figure 7 COM Ports                         | 23 |
| Figure 8 Turning on the system             | 24 |
|                                            |    |

# **Tables**

| Table 1 KUBE-8080 Specification                                | 16 |
|----------------------------------------------------------------|----|
| Table 2 BIOS Main Menu                                         | 26 |
| Table 3 Advanced Menu                                          | 27 |
| Table 4 Advanced Menu – Display Configuration                  | 28 |
| Table 5 Advanced Menu – Super IO Configuration                 | 29 |
| Table 6 Advanced Menu – Super IO Configuration – Serial Port 1 |    |
| Configuration                                                  | 29 |
| Table 7 Advanced Menu – Super IO Configuration – Serial Port 2 |    |
| Configuration                                                  | 30 |
| Table 8 Advanced Menu – Power Management Configuration         | 31 |
| Table 9 Advanced Menu – CPU Advanced Configuration             | 32 |
| Table 10 Advanced Menu – Trusted Computing                     | 33 |
| Table 11 Advanced Menu – SATA Configuration                    | 33 |
| Table 12 Advanced Menu –Intel TXT (LT) Configuration           | 34 |
| Table 13 Advanced Menu– AMT Configuration                      | 34 |
| Table14 Advanced Menu – USB Configuration                      | 36 |
| Table15 Advanced Menu – H/W Monitor                            | 37 |
| Table16 Boot Menu                                              | 38 |
| Table17 Security Menu                                          | 38 |
| Table18 Save & Exit Menu                                       | 39 |

# **Safety Instructions**

## Before You Begin

Before handling the product, read the instructions and safety guidelines on the following pages to prevent damage to the product and to ensure your own personal safety. Refer to the "Advisories" section in the Preface for advisory conventions used in this user's guide, including the distinction between Warnings, Cautions, Important Notes, and Notes.

- Always use caution when handling/operating a computer. Only qualified, experienced, authorized electronics service personnel should access the interior of a computer. The power supplies produce high voltages and energy hazards, which can cause bodily harm.
- Use extreme caution when installing or removing components. Refer to the installation instructions in this user's guide for precautions and procedures. If you have any questions, please contact Quanmax Post-Sales Technical Support.
- Access can only be gained by service persons or by users who have been instructed about the reasons for the restrictions applied to the location and about any precautions that shall be taken; and access is through the use of a tool or lock and key, or other means of security, and is controlled by authority responsible for the location.

#### WARNING

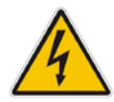

High voltages are present inside the chassis when the unit's power cord is plugged into an electrical outlet. Turn off system power, turn off the power supply, and then disconnect the power cord from its source before removing the chassis cover. Turning off the system power switch does not remove power to components.

## ■ When Working Inside a Computer

Before taking covers off a computer, perform the following steps:

- 1. Turn off the computer and any peripherals.
- 2. Disconnect the computer and peripherals from their power sources or subsystems to prevent electric shock or system board damage. This does not apply when hot swapping parts.
- 3. Follow the guidelines provided in "Preventing Electrostatic Discharge" on the following page.
- 4. Disconnect any telephone or telecommunications lines from the computer.

In addition, take note of these safety guidelines when appropriate:

- To help avoid possible damage to system boards, wait five seconds after turning off the computer before removing a component, removing a system board, or disconnecting a peripheral device from the computer.
- When you disconnect a cable, pull on its connector or on its strain-relief loop, not on the cable itself. Some cables have a connector with locking tabs. If you are disconnecting this type of cable, press in on the locking tabs before disconnecting the cable. As you pull connectors apart, keep them evenly aligned to avoid bending any connector pins. Also, before connecting a cable, make sure both connectors are correctly oriented and aligned.

## CAUTION

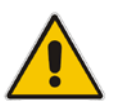

Do not attempt to service the system yourself except as explained in this user's guide. Follow installation and troubleshooting instructions closely.

## Preventing Electrostatic Discharge

Static electricity can harm system boards. Perform service at an ESD workstation and follow proper ESD procedure to reduce the risk of damage to components. Quanmax strongly encourages you to follow proper ESD procedure, which can include wrist straps and smocks, when servicing equipment.

You can also take the following steps to prevent damage from electrostatic discharge (ESD):

- When unpacking a static-sensitive component from its shipping carton, do not remove the component's antistatic packing material until you are ready to install the component in a computer. Just before unwrapping the antistatic packaging, be sure you are at an ESD workstation or grounded. This will discharge any static electricity that may have built up in your body.
- When transporting a sensitive component, first place it in an antistatic container or packaging.
- Handle all sensitive components at an ESD workstation. If possible, use antistatic floor pads and workbench pads.
- Handle components and boards with care. Don't touch the components or contacts on a board. Hold a board by its edges or by its metal mounting bracket.
- Do not handle or store system boards near strong electrostatic, electromagnetic, magnetic, or radioactive fields.

## Instructions for Lithium Battery

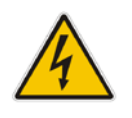

### WARNING

Danger of explosion when battery is replaced with incorrect type. Only replace with the same or equivalent type recommended by the manufacturer.

Do not dispose of lithium batteries in domestic waste. Dispose of the battery according to the local regulations dealing with the disposal of these special materials (e.g. to the collecting points for disposal of batteries)

## Voltage Ratings

The external power adaptor of the KUBE-8080 has the following voltage ratings:

- Input: 100-240 VAC, 50-60 Hz
- Output: 75Watt, +19Vdc, 3.95A

# Preface

## How to Use This Guide

This guide is designed to be used as step-by-step instructions for installation, and as a reference for operation, troubleshooting, and upgrades.

## NOTE

Driver downloads and additional information are available under Downloads on our web site: www.quanmax.com.

## Unpacking

When unpacking, follow these steps:

- 1. After opening the box, save it and the packing material for possible future shipment.
- 2. Remove all items from the box. If any items listed on the purchase order are missing, notify Quanmax customer service immediately.
- 3. Inspect the product for damage. If there is damage, notify Quanmax customer service immediately. Refer to "Warranty Policy" for the return procedure.

## Regulatory Compliance Statements

This section provides the FCC compliance statement for Class A devices.

## FCC Compliance Statement:

This equipment has been tested and found to comply with limits for a Class A digital device, pursuant to Part 15 of the FCC rules. These limits are designed to provide reason able protection against harmful interference in residential installations. This equipment generates, uses, and can radiate radiofrequency energy, and if not installed and used in accordance with the instructions, may cause harmful interference to radio communications. However, there is no guarantee that

interference will not occur in a particular installation. If this equipment does cause interference to radio or television equipment reception, which can be determined by turning the equipment off and on, the user is encouraged to try to correct the interference by one or more of the following measures:

- Reorient or relocate the receiving antenna.
- Increase the separation between the equipment and receiver.
- Connect the equipment to an outlet on a circuit different from that to which the receiver is connected.
- Consult the dealer or an experienced radio/TV technician for help.

Changes or modifications not expressly approved by your dealer could void the user's authority to operate the equipment.

## NOTE

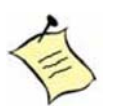

The assembler of a personal computer system may be required to test the system and/or make necessary modifications if a system is found to cause harmful interference or to be noncompliant with the appropriate standards for its intended use.

# Warranty Policy

## **Limited Warranty**

Please consult your distributor for warranty verification.

The limited warranty is void if the product has been subjected to alteration, neglect, misuse, or abuse; if any repairs have been attempted by anyone other than your manufacturer or its authorized agent; or if the failure is caused by accident, acts of God, or other causes beyond the control of your dealer or the manufacturer. Neglect, misuse, and abuse shall include any installation, operation, or maintenance of the product other than in accordance with the user's guide.

No agent, dealer, distributor, service company, or other party is authorized to change, modify, or extend the terms of this Limited Warranty in any manner whatsoever. Your manufacturer reserves the right to make changes or improvements in any product without incurring any obligation to similarly alter products previously purchased.

## **Return Procedure**

For any Limited Warranty return, please contact with your dealer.

All product(s) returned to your dealer for service or credit must be accompanied by a Return Material Authorization (RMA) Number. Freight on all returned items must be prepaid by the customer who is responsible for any loss or damage caused by common carrier in transit. Returns for Warranty must include a Failure Report for each unit, by serial number(s), as well as a copy of the original invoice showing the date of purchase.

To reduce risk of damage, returns of product must be in a shipping container. If the original container has been lost or damaged, new shipping containers may be obtained from your dealer's Customer Service at a nominal cost.

We own all parts removed from repaired products. We use new and reconditioned parts made by various manufacturers in performing warranty repairs and building replacement products. If your dealer repairs or replaces a product, its warranty term is not extended.

Shipments not in compliance with this Limited Warranty Return Policy will not be accepted by us.

## **Limitation of Liability**

In no event shall your dealer be liable for any defect in hardware, software, loss, or inadequacy of data of any kind, or for any direct, indirect, incidental, or consequential damages in connection with or arising out of the performance or use of any product furnished hereunder. Our liability shall in no event exceed the purchase price of the product purchased hereunder. The foregoing limitation of liability shall be equally applicable to any service provided by us or its authorized agent.

## Maintaining Your Computer

## **Environmental Factors**

### Temperature

The ambient temperature within an enclosure may be greater than room ambient temperature. Installation in an enclosure should be such that the amount of air flow required for safe operation is not compromised. Consideration should be given to the maximum rated ambient temperature. Overheating can cause a variety of problems, including premature aging and failure of chips or mechanical failure of devices.

If the system has been exposed to abnormally cold temperatures, allow a two-hour warm-up period to bring it up to normal operating temperature before turning it on. Failure to do so may cause damage to internal components, particularly the hard disk drive.

#### Humidity

High-humidity can cause moisture to enter and accumulate in the system. This moisture can cause corrosion of internal components and degrade such properties as electrical resistance and thermal conductivity. Extreme moisture buildup inside the system can result in electrical shorts, which can cause serious damage to the system.

Buildings in which climate is controlled usually maintain an acceptable level of humidity for system equipment. However, if a system is located in an unusually humid location, a dehumidifier can be used to maintain the humidity within an acceptable range. Refer to the "Specifications" section of this user's guide for the operating and storage humidity specifications.

#### Altitude

Operating a system at a high altitude (low pressure) can cause electrical problems related to arcing and corona effects. This condition can also cause sealed components with internal pressure, such as electrolytic capacitors, to fail or perform at reduced efficiency.

## **Power Protection**

The greatest threats to a system's supply of power are power loss, power spikes, and power surges caused by electrical storms, which interrupt system operation and/or damage system components. To protect your system, always properly ground power cables and one of the following devices.

### Surge Protector

Surge protectors are available in a variety of types and usually provide a level of protection proportional with the cost of the device. Surge protectors prevent voltage spikes from entering a system through the AC power cord. Surge protectors, however, do not offer protection against brownouts, which occur when the voltage drops more than 20 percent below the normal AC line voltage level.

### Line Conditioner

Line conditioners go beyond the over voltage protection of surge protectors. Line conditioners keep a system's AC power source voltage at a fairly constant level and, therefore, can handle brownouts. Because of this added protection, line conditioners cost more than surge protectors. However, line conditioners cannot protect against a complete loss of power.

## Uninterruptible Power Supply

Uninterruptible power supply (UPS) systems offer the most complete protection against variations on power because they use battery power to keep the server running when AC power is lost. The battery is charged by the AC power while it is available, so when AC power is lost, the battery can provide power to the system for a limited amount of time, depending on the UPS system. UPS systems range in price from a few hundred dollars to several thousand dollars, with the more expensive unit s allowing you to run larger systems for a longer period of time when AC power is lost. UPS systems that provide only 5 minutes of battery power let you conduct an orderly shutdown of the system, but are not intended to provide continued operation. Surge protectors should be used with all UPS systems, and the UPS system should be Underwriters Laboratories (UL) safety approved.

# Chapter 1

# Introduction

## Overview

KUBE-8080 is a surprisingly affordable, space-saving compact Box PC that will capably serve everyday computing needs and turn your living room into home theater with ease. Featuring Intel® Huron River platform with Intel® QM67 /HM65 chipset, it provides the powerful computing and graphic performance with the optimal energy efficiency

## Checklist

- KUBE-8080
- Power Adapter
- Power Cord
- Driver CD
- Quick installation Guide

## Features

- Intel® Huron River platform with QM67/ HM65 chipset
- 2x DDR3 1066/1333 SO-DIMM, up to 8GB
- 1x DVI-I, 1x HDMI, 1x DP, 2x GbE and 5.1 channel audio output
- SATA HDD or SSD, 1x eSATA & USB Combo Connector
- CF, 2x COM and 5x USB
- Optional Wireless Ethernet or 3G Module
- Optional VESA-Mount and Wall-Mount

# Product Specifications

| Dimensions   | 279.75 x 68.7 x 153.2 mm (WxHxD)                            |  |  |  |  |
|--------------|-------------------------------------------------------------|--|--|--|--|
| Weight       | 2.2 Kg (Net)/4.5 Kg (Gross)                                 |  |  |  |  |
|              | Intel® Huron River Platform                                 |  |  |  |  |
| CPU/ Chipset | 2nd Generation Intel® Core™ i3/i5/i7 Processors             |  |  |  |  |
|              | Intel® QM67/ HM65                                           |  |  |  |  |
| RAM          | 2x DDR3 1066/1333 SO-DIMM up to 16 GB                       |  |  |  |  |
| Storage      | 1 x 2.5" SATA HDD or SSD                                    |  |  |  |  |
|              | 3x 3.5mm Phone Jack, support 5.1 channel audio output       |  |  |  |  |
|              | 1x S/PDIF Output                                            |  |  |  |  |
|              | 1x eSATA and USB 2.0 combo connector                        |  |  |  |  |
|              | 4x USB 2.0                                                  |  |  |  |  |
| Front IO     | 1x USB 3.0                                                  |  |  |  |  |
|              | 1x CF Slot                                                  |  |  |  |  |
|              | 1x Power LED                                                |  |  |  |  |
|              | 1x Storage status LED                                       |  |  |  |  |
|              | 1x WiFi status LED                                          |  |  |  |  |
|              | 1x DC JACK                                                  |  |  |  |  |
|              | 1x DVI-I                                                    |  |  |  |  |
|              | 1x HDMI                                                     |  |  |  |  |
| Poor IO      | 1x DP                                                       |  |  |  |  |
| Real IO      | 2x RJ-45 GbE ports                                          |  |  |  |  |
|              | 2x COM Ports ( COM 1 supports RS-232/422/485 )              |  |  |  |  |
|              | 2x Wifi external antenna                                    |  |  |  |  |
|              | 1x 3G external antenna                                      |  |  |  |  |
| Expansion    | 2 x mini PCIe slots (1x full size and 1x half size)         |  |  |  |  |
| Slot         | (Optional for 3G/WiFi/Bluetooth module)                     |  |  |  |  |
| 5101         | 1x SIM card slot (for 3G appliance) support user accessible |  |  |  |  |
| Operation    | Windows Xp/XPe/Windows 7 /Windows 8/Linux                   |  |  |  |  |
| System       |                                                             |  |  |  |  |
| Cooling      | Fanless                                                     |  |  |  |  |
| Power Unit   | Input: 100-240 VAC                                          |  |  |  |  |
|              | Output: 75 Watt, +19VDC, 3.95A                              |  |  |  |  |

| Temperature /  | Operating: 0°C to 40°C, 0%-90%, non-condensing |
|----------------|------------------------------------------------|
| Humidity       | Storage: -20°C to 80°C, 0%-90%, non-condensing |
| Mounting       | Optional VESA-mount and Wall-Mount             |
| Certifications | CE, FCC Class A                                |
|                |                                                |

Table 1 KUBE-8080 Specification

## System tour

Refer to the figures below to identify the components of the system.

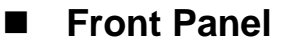

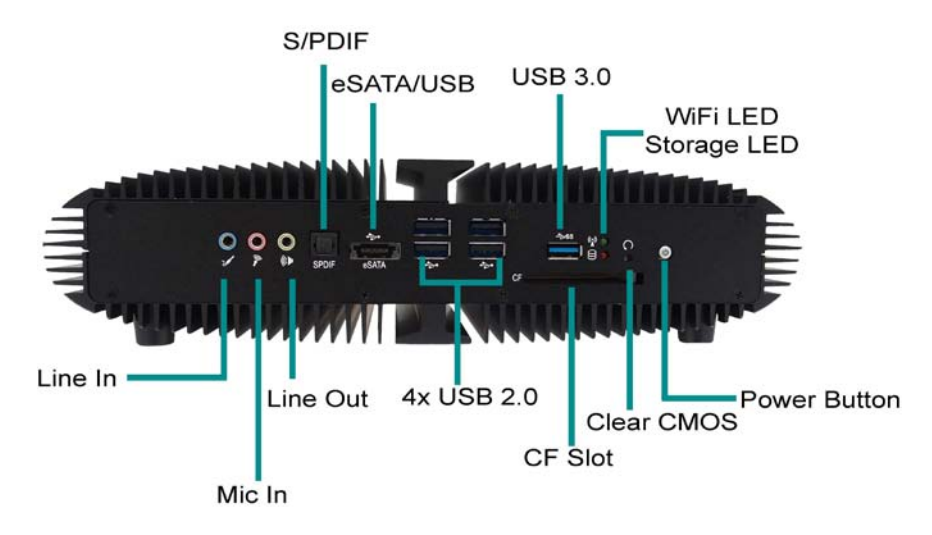

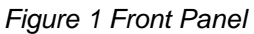

### **Power Switch**

The power push button allows powering ON and OFF the system.

#### **Clear CMOS Button**

To clear the CMOS, use the tip of a pen to press the button briefly (for less than three seconds).

#### Power LED (Blue)

The power LED will light when the PC is power-on.

#### HDD LED (Red)

The hard disk LED blinks when data is being written into or read from the HDD.

#### WiFi LED (Green)

When the data is Transferring, the WiFi LED will blink.

## USB

The USB (Universal Serial Bus) port is compatible with USB devices such as keyboards, mouse devices, cameras, and hard disk drives. USB allows many devices to run simultaneously on a single computer, with some peripheral acting as additional plug-in sites or hubs.

### **Card Reader**

3-in-1 SD/MCC/MS Card Reader

### **Combo Connector**

1x eSATA and USB combo connector (Power eSATA)

### Phone Jack

#### Audio Out

The stereo headphone jack is used to connect the system's audio out signal to amplified speakers or headphones.

#### **MIC-IN**

The microphone jack is designed to connect the microphone used for video conferencing, voice narrations, or simple audio recordings.

## Line-IN

The Line-in jack is designed to take input from a higher-powered sound source.

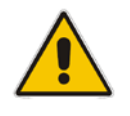

## CAUTION

This connector do not support hot-swapping. Users should not connect or disconnect their eSATA/USB devices from PC when the system is working.

## Rear Panel

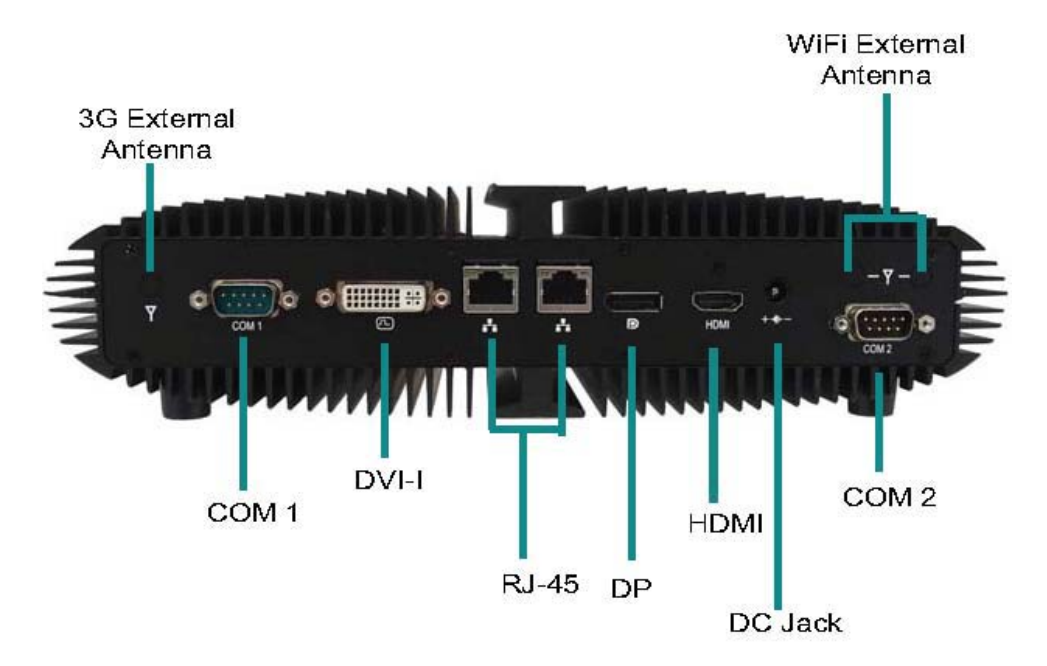

Figure 2 Rear Panel

## S/PDIF

S/PDIF output for carrying digital audio signals out to the device.

#### COM

COM 1 - D-Sub 9 pin connector for RS-232/422/485 connection COM 2 - D-Sub 9 pin connector

## USB

The USB (Universal Serial Bus) port is compatible with USB devices such as keyboards, mouse devices, cameras, and hard disk drives. USB allows many devices to run simultaneously on a single computer, with some peripheral acting as additional plug-in sites or hubs.

#### Ethernet

The eight-pin RJ-45 LAN port supports a standard Ethernet cable for connection to a local network.

## HDMI

HDMI connector for display output

## DVI-I

DVI-I connector for DVI-D or VGA output

## DC Jack

The supplied power adapter converts AC power to DC for use with this jack. Power supplied through this jack supplies power to the PC. To prevent damage to the PC, always use the supplied power adapter.

## WiFi External Antenna

Spared hole on the casing for connecting WiFi external antenna

## **3G External Antenna**

Spared hole on the casing for connecting 3G external antenna

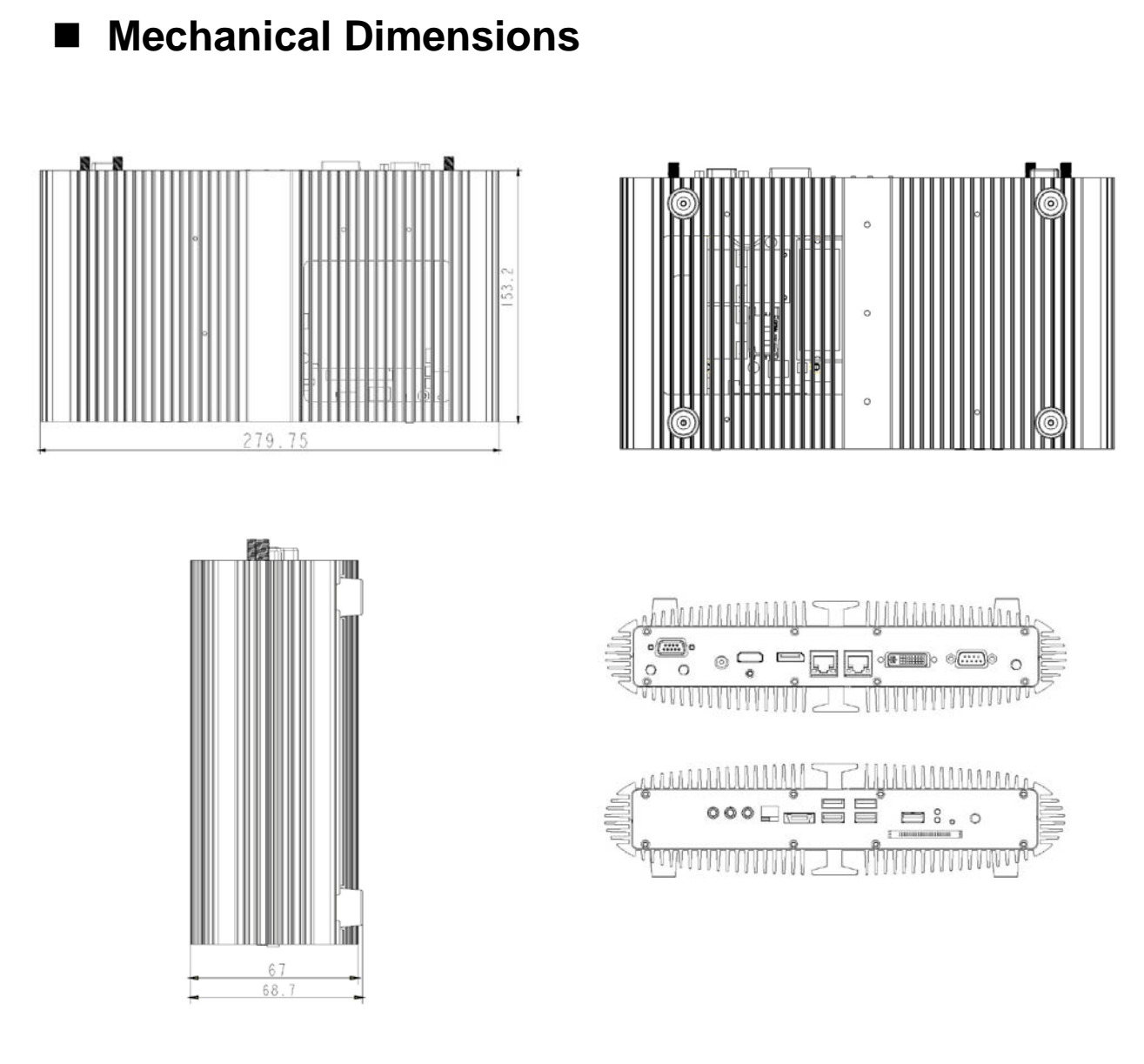

Dimension: 279.75 x 68.7 x 153.2 mm (W x H x D)

Figure 3 Mechanical Dimensions

### Chapter 2

# Chapter 2

# **Getting Started**

## Setting up your PC

## Connect the monitor, mouse and keyboard

## **Connecting the monitor**

Connect the DVI-I / HDMI cable from your display to the DVI-I / HDMI port.

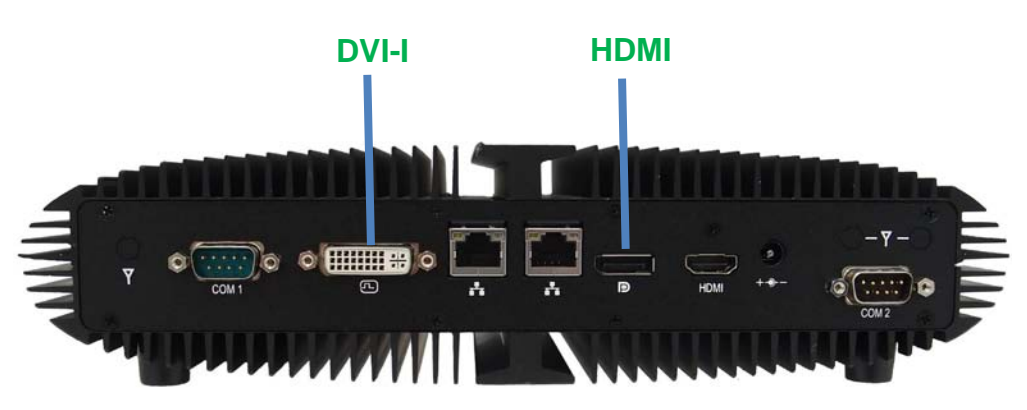

Figure 4 Connect the DVI-I /HDMI cable

## NOTE

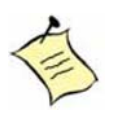

When the system reboots without connecting the DVI, there might be no image on screen when you insert the DVI cable. Please

pressing <Ctrl>+<Alt>+<F4> simultaneously to show the image on screen.

## Connecting USB mouse & keyboard

Your KUBE-8080 does not come with a keyboard and mouse, but you can use any USB keyboard or mouse with your computer.

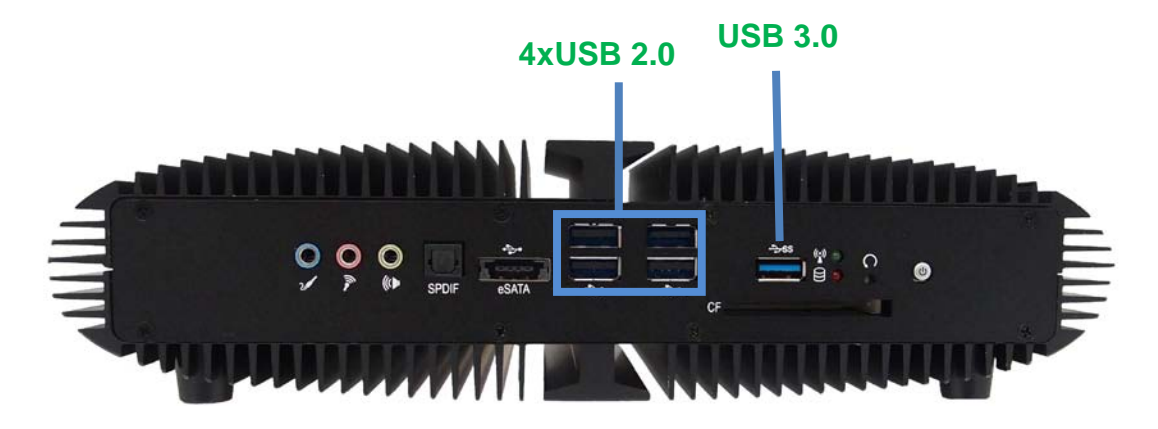

Figure 5 Connecting USB mouse & keyboard

## NOTE

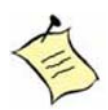

Using a third-party USB mouse or keyboard may require software drivers. Check the manufacturer's website for the latest software drivers.

## Connecting to a network device

Connect one end of a network cable to the LAN port on the system rear panel and the other end to a hub or switch.

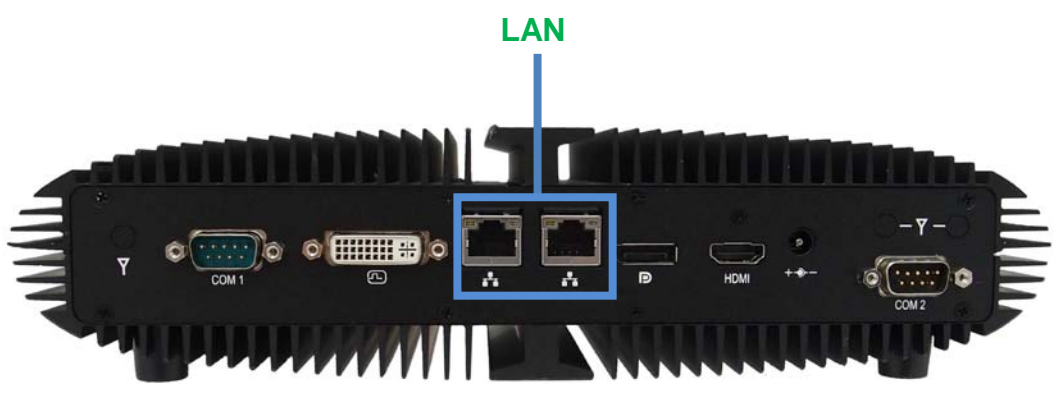

Figure 6 Network cable with RJ45 connector

## ■ COM ports

COM ports with the pin definitions.

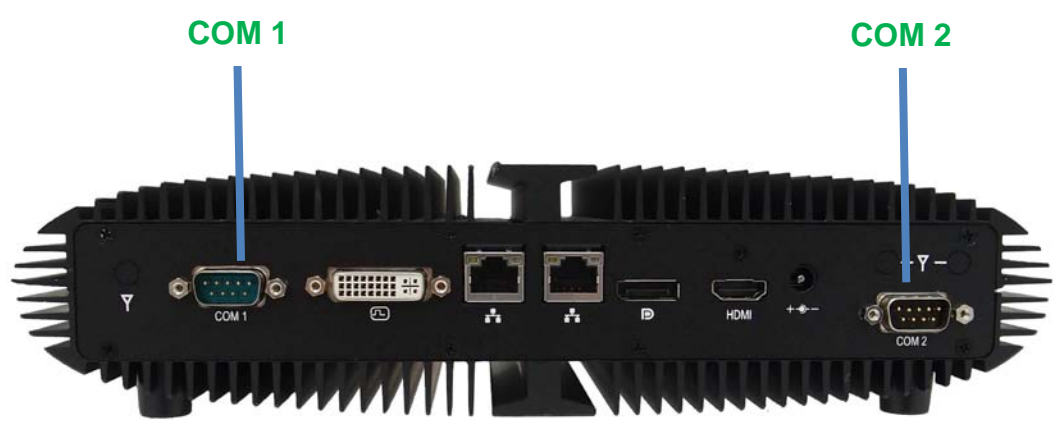

Figure 7 COM Ports

| Din  | <b>DC</b> 222 | DE 400 | Half Duplex | Full Duplex |  |
|------|---------------|--------|-------------|-------------|--|
| FIII | K3-232        | KJ-422 | RS-485      | RS-485      |  |
| 1    | DCD           | TX-    | DATA-       | TX-         |  |
| 2    | RXD           | RX+    | NA          | RX+         |  |
| 3    | TXD           | TX+    | DATA+       | TX+         |  |
| 4    | DTR           | RX-    | NA          | RX-         |  |
| 5    | GND           | GND    | GND         | GND         |  |
| 6    | DSR           | NA     | NA          | NA          |  |
| 7    | RTS           | NA     | NA          | NA          |  |
| 8    | CTS           | NA     | NA          | NA          |  |
| 9    | RI            | NA     | NA          | NA          |  |

#### COM1 RS-232 / 422 / 485 Port DB-9

COM2 RS-232

| r |                              | )              |  |
|---|------------------------------|----------------|--|
|   |                              | ۸Ì.            |  |
| 6 |                              |                |  |
|   |                              |                |  |
| ľ | <u> </u>                     | ٦ <sup>3</sup> |  |
| Ľ | $\langle \mathbf{O} \rangle$ | 5              |  |

| Pin | RS-232 |
|-----|--------|
| 1   | DCD    |
| 2   | RXD    |
| 3   | TXD    |
| 4   | DTR    |
| 5   | GND    |
| 6   | DSR    |
| 7   | RTS    |
| 8   | CTS    |
| 9   | +5V    |

## ■ Turning on the system

- 1. Connect the power adapter cable to the DC jack (DC IN) of the KUBE-8080
- 2. Connect the power cable to the power adapter
- 3. Connect the power cable to a power outlet
- 4. Press the power button on the front panel to turn on the system

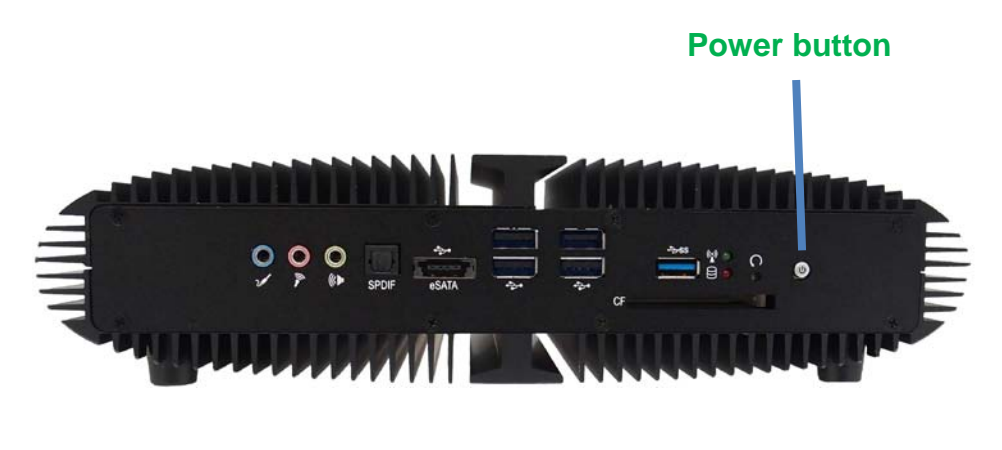

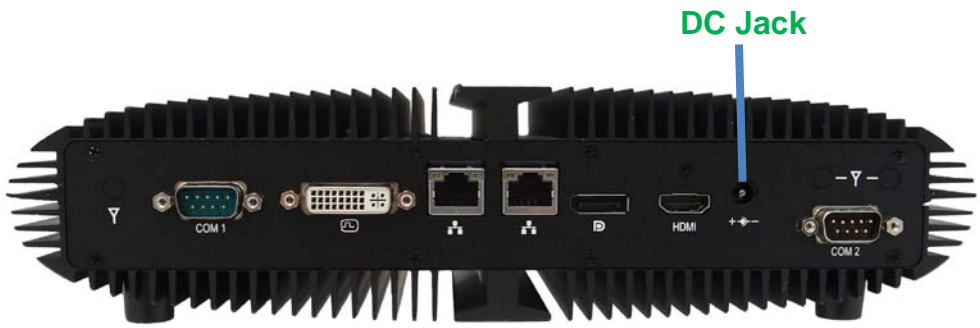

Figure 8 Turning on the system

# **Chapter 3**

# **AMI BIOS Setup**

## Overview

This chapter provides a description of the AMI BIOS. The BIOS setup menus and available selections may vary from those of your product. For specific information on the BIOS for your product, please contact with your dealer.

## NOTE

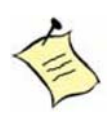

The BIOS menus and selections for your product may vary from those in this chapter. For the BIOS manual specific to your product, please contact with us.

AMI's ROM BIOS provides a built-in Setup program, which allows the user to modify the basic system configuration and hardware parameters. The modified data will be stored in a battery-backed CMOS, so that data will be retained even when the power is turned off. In general, the information saved in the CMOS RAM will not need to be changed unless there is a configuration change in the system, such as a hard drive replacement or when a device is added.

It is possible for the CMOS battery to fail, which will cause data loss in the CMOS only. If this happens you will need to reconfigure your BIOS settings.

## Main Menu

The BIOS Setup is accessed by pressing the DEL key after the Power-On Self-Test (POST) memory test begins and before the operating system boot begins. Once you enter the BIOS Setup Utility, the Main Menu will appear on the screen. The Main Menu provides System Overview information and allows you to set the System Time and Date. Use the "<" and ">" cursor keys to navigate between menu screens.

| BIOS SETUP UTILITY                                                          |                                                  |                                                             |          |                                                                                                    |  |  |
|-----------------------------------------------------------------------------|--------------------------------------------------|-------------------------------------------------------------|----------|----------------------------------------------------------------------------------------------------|--|--|
| Main                                                                        | Advanced                                         | Boot                                                        | Security | Save & Exit                                                                                                    |  |  |
| Product Inform<br>Product Name<br>BIOS Version<br>BIOS Build Da             | nation<br>te                                     | KUBE-8080<br>1.00<br>10/04/2011                             |          | Set the Date.<br>Use Tab to switch between<br>Data elements.                                                      |  |  |
| CPU Information<br>Intel® Core ™<br>Microcode R<br>Processor C              | on<br>i7-2720QM CPU @ 2.20G<br>Revision<br>Fores | GHz<br>14<br>4                                              |          | → ← Select Screen ↑↓ Select Item                                                                                  |  |  |
| Memory Information<br>Total Size<br>Frequency<br>System date<br>System time |                                                  | 2048 MB (DDR3)<br>1333 MHz<br>[Mon 05/14/2012<br>[11:11:16] | ]        | +- Change Opt.<br>F1: General Help<br>F2: Previous Values<br>F3: Optimized Defaults<br>F4 Save & Exit<br>ESC Exit |  |  |
| Version 2.10.1208. Copyright (C) 2010, American Megatrends, Inc.            |                                                  |                                                             |          |                                                                                                    |  |  |

Table 2 BIOS Main Menu

## Advanced Menu

| BIOS SETUP UTILITY                                                                                                    |                                                                  |      |                                                                 |        |                                                                                            |                                                                                                    |           |
|----------------------------------------------------------------------------------------------------|------------------------------------------------------------------|------|-----------------------------------------------------------------|--------|--------------------------------------------------------------------------------------------|----------------------------------------------------------------------------------------------------|-----------|
| Main                                                                                                    | Advanced                                                         | Boot | Security                                                        | Server | M g m t                                                                                    | Save a                                                                                                    | & Exit    |
| Onboard LA<br>Onboard LA<br>Onboard LA<br>Onboard LA<br>Audio Contr                                                                                                    | N1 Controller<br>N1 Boot<br>N2 Controller<br>N2 Boot<br>oller    |      | [Enabled]<br>[Disabled]<br>[Enabled]<br>[Disabled]<br>[Enabled] |        | Enable<br>LAN1.                                                                            | or Disable                                                                                                    | e Onboard |
| <ul> <li>&gt;Display Configuration</li> <li>&gt;Super IO Configuration</li> <li>&gt;Power Management Configuration</li> <li>&gt;CPU Advanced Configuration</li> <li>&gt;Trusted Computing</li> <li>&gt;SATA Configuration</li> <li>&gt;Intel TXT(LT) Configuration</li> <li>&gt;AMT Configuration</li> <li>&gt;USB Configuration</li> <li>&gt;H/W Monitor</li> </ul> |                                                                  |      |                                                                 |        | → ← S<br>↑↓ Sele<br>Enter: 5<br>+- Chai<br>F1: Ge<br>F2: Pre<br>F3: Op<br>F4 Sav<br>ESC E: | elect Screen<br>sct Item<br>Select<br>nge Opt.<br>neral Help<br>wious Values<br>timized Defau<br>e & Exit<br>xit | ults      |
|                                                                                                    | Version 2.10.1208. Copyright (C) 2010, American Megatrends, Inc. |      |                                                                 |        |                                                                                            |                                                                                                    |           |

Table 3 Advanced Menu

#### **Onboard LAN 1 Controller**

Options: Disabled, Enabled

#### Onboard LAN 1 Boot

Options: Disabled, Enabled

## **Onboard LAN 2 Controller**

Options: Disabled, Enabled

## Onboard LAN 2 Boot

Options: Disabled, Enabled

#### **Audio Controller**

Options: Disabled, Enabled, Auto

|                                                                                                   | BIOS SETUP UTILITY                                               |                                                                                          |                                                                        |                                                                         |             |                                  |                            |      |  |  |
|---------------------------------------------------------------------------------------------------|------------------------------------------------------------------|------------------------------------------------------------------------------------------|------------------------------------------------------------------------|-------------------------------------------------------------------------|-------------|----------------------------------|----------------------------|------|--|--|
| Main                                                                                              | Advanced                                                         | Boot                                                                                     | Security                                                               | Server                                                                  | Mgmt        | Save                             | &                          | Exit |  |  |
| Display Cor                                                                                       | figuration                                                       |                                                                                          |                                                                        |                                                                         | Select t    | he Aperture                      | e Si                       | ze   |  |  |
| Primary Display<br>Internal Graphics<br>Aperture Size<br>DVMT Pre-Allocated<br>DVMT Total Gfx Mem |                                                                  |                                                                                          | [IGFX]<br>[Enabled]<br>[256 MB]<br>[64M] → ← Sele<br>[256 M] ↑↓ Select |                                                                         |             | elect Scree<br>ct Item<br>Select | ect Screen<br>Item<br>lect |      |  |  |
| IGFX – Boot Type<br>IGFX – 2 <sup>nd</sup> Boot Type                                              |                                                                  | [VBIOS Default] +- Char<br>[Disabled] F1: Ger<br>F2: Pre<br>F3: Opt<br>F4 Save<br>ESC Ex |                                                                        | nge Opt.<br>heral Help<br>vious Value<br>imized Defa<br>e & Exit<br>kit | es<br>aults | 5                                |                            |      |  |  |
| -                                                                                                 | Version 2.10.1208. Copyright (C) 2010, American Megatrends, Inc. |                                                                                          |                                                                        |                                                                         |             |                                  |                            |      |  |  |

Table 4 Advanced Menu – Display Configuration

#### **Aperture Size**

Options: 128MB, 256MB, 512MB

## **DVMT Pre-Allocated**

Options: 0M, 32M, 64M, 96M, 128M, 160M, 192M, 224M, 256M, 288M, 320M, 352M, 384M, 416M, 448M, 480M, 512M

#### **DVMT Total Gfx Mem**

Options: 128M, 256M, MAX

### IGFX – Boot Type

Options: VBIOS Default, CRT, DVI, HDMI, DP

## IGFX – 2<sup>nd</sup> Boot Type

Options: Disabled, CRT, DVI, HDMI, DP

|                                                   |                                             | BIOS SETUP U        | TILITY       |                                                                                                    |                                                                                           |      |           |
|---------------------------------------------------|---------------------------------------------|---------------------|--------------|----------------------------------------------------------------------------------------------------|-------------------------------------------------------------------------------------------|------|-----------|
| Main                                              | A d v a n c e d                             | Boot                | Secur        | ity                                                                                                    | Save                                                                                      | &    | Exit      |
| Super IO Conf<br>>Serial Port 1<br>>Serial Port 2 | iguration<br>Configuration<br>Configuration |                     |              | Set Para<br>(COM1)<br>→ ← Select<br>Enter: Se<br>+- Chang<br>F1: Gene<br>F2: Previ<br>F3: Optin<br>F4 Save<br>ESC Exit | ect Screen<br>Item<br>elect<br>e Opt.<br>eral Help<br>ous Values<br>nized Defau<br>& Exit | Seri | al Port 1 |
|                                                   | Version 2.10.1208. 0                        | Copyright (C) 2010. | American Med | atrends. Ir                                                                                                    | nc.                                                                                       |      |           |

Table 5 Advanced Menu – Super IO Configuration

|                                                               |                      | BIOS SETUP UT             | TILITY                |                                                                                                    |                                                                                                  |           |           |
|---------------------------------------------------------------|----------------------|---------------------------|-----------------------|----------------------------------------------------------------------------------------------------|--------------------------------------------------------------------------------------------------|-----------|-----------|
| Main <b>A</b>                                                 | dvanced              | Boot                      | Securi                | t y                                                                                                | Save                                                                                             | &         | Exit      |
| Serial Port 1 Configur<br>Serial Port<br>Device Settings      | ration               | [Enablec<br>IO=3F8h       | <b>1]</b><br>; IRQ=4; | Enable<br>(COM)                                                                                    | or Disable                                                                                       | e Se      | erial Por |
| Change Settings<br>Serial Port 1 Type<br>COM1 Pin9 Definitior | ſ                    | [Auto]<br>[RS232]<br>[RI] |                       | → ← Se<br>↑↓ Select<br>Enter: S<br>+- Chan<br>F1: Ger<br>F2: Prev<br>F3: Opti<br>F4 Save<br>ESC Ex | elect Screen<br>ct Item<br>Select<br>neral Help<br>vious Values<br>imized Defa<br>e & Exit<br>it | s<br>ults |           |
|                                                               | Version 2.10.1208. C | opyright (C) 2010,        | American Me           | gatrends.                                                                                          | Inc.                                                                                             |           |           |

Table 6 Advanced Menu – Super IO Configuration – Serial Port 1 Configuration

### **Serial Port**

Options: Disabled, Enabled

## Change Settings Options: Auto IO=3F8h; IRQ=4; IO=3F8h; IRQ=3, 4, 5, 6, 7, 9, 10, 11, 12; IO=2F8h; IRQ=3, 4, 5, 6, 7, 9, 10, 11, 12;

IO=3E8h; IRQ=3, 4, 5, 6, 7, 9, 10, 11, 12; IO=2E8h; IRQ=3, 4, 5, 6, 7, 9, 10, 11, 12;

### Serial Port 1 Type

Options: RS232, RS422, RS485

#### **COM1 Pin9 Definition**

Options: RI, +5V

|                                                                   | BIOS SETUP UTILITY    |                                       |                       |                                                                                                    |  |  |  |  |  |  |
|-------------------------------------------------------------------|-----------------------|---------------------------------------|-----------------------|----------------------------------------------------------------------------------------------------|--|--|--|--|--|--|
| Main                                                              | Advanced              | Boot                                  | Security              | Save & Exit                                                                                                    |  |  |  |  |  |  |
| Serial Port 2 Co<br>Serial Port<br>Device Settings                | onfiguration          | [Enable<br>IO=2F8h                    | <b>1]</b><br>; IRQ=3; | Enable or Disable Serial Port<br>(COM)                                                                                                    |  |  |  |  |  |  |
| Change Setting<br>Device Mode<br>Serial Port 2 Ty<br>COM2 Pin9 De | gs<br>/pe<br>finition | [Auto]<br>[Standar<br>[RS232]<br>[RI] | d Serial Po…]         | <ul> <li>→ ← Select Screen</li> <li>↑↓ Select Item</li> <li>Enter: Select</li> <li>+- Change Opt.</li> <li>F1: General Help</li> <li>F2: Previous Values</li> <li>F3: Optimized Defaults</li> <li>F4 Save &amp; Exit</li> <li>ESC Exit</li> </ul> |  |  |  |  |  |  |
|                                                                   | Version 2.10.1208. Co | opyright (C) 2010,                    | American Mega         | trends, Inc.                                                                                                    |  |  |  |  |  |  |

Table 7 Advanced Menu – Super IO Configuration – Serial Port 2 Configuration

#### Serial Port

Options: Disabled, Enabled

### **Change Settings**

Options:

Auto

IO=2F8h; IRQ=3;

IO=3F8h; IRQ=3, 4, 5, 6, 7, 9, 10, 11, 12;

IO=2F8h; IRQ=3, 4, 5, 6, 7, 9, 10, 11, 12;

IO=3E8h; IRQ=3, 4, 5, 6, 7, 9, 10, 11, 12;

IO=2E8h; IRQ=3, 4, 5, 6, 7, 9, 10, 11, 12;

#### **Device Mode**

**Options: Standard Serial Port Mode** 

IrDA function, active pulse is 1.6 uS.

IrDA function, active pulse is 3/16 bit time.

#### Serial Port 2 Type

Options: RS232, RS422, RS485

## **COM2 Pin9 Definition**

Options: RI, +5V

|                                                                                           | BIOS SETUP UTILITY                                                                                           |             |                                                                      |             |                                                                                                    |                                                                                                    |                            |                                      |  |
|-------------------------------------------------------------------------------------------|----------------------------------------------------------------------------------------------------|-------------|----------------------------------------------------------------------|-------------|----------------------------------------------------------------------------------------------------|----------------------------------------------------------------------------------------------------|----------------------------|--------------------------------------|--|
| Main                                                                                      | Advanced                                                                                                    | Boot        | Security                                                             | Server      | M g m t                                                                                                    | Save                                                                                                    | &                          | Exit                                 |  |
| Power Man<br>ACPI Sleep<br>Restore AC<br>Resume By<br>Resume By<br>EUP Power<br>>Watchdog | agement Configurati<br>State<br>Power Loss<br>PCIE Device<br>RTC Alarm<br>Saving Mode<br>Timer Configuration | on          | [S3 (Susper<br>[Power Off]<br>[Disabled]<br>[Disabled]<br>[Disabled] | nd to)      | Select<br>state<br>when $\uparrow$<br>presse<br>$\rightarrow \leftarrow S$<br>$\uparrow \downarrow$ Sele<br>Enter:<br>+- Cha<br>F1: Ge<br>F2: Pre<br>F3: Op<br>F4 Sav<br>ESC E | the highes<br>the system<br>the SUSPE<br>d.<br>Select Scree<br>ect Item<br>Select<br>ange Opt.<br>eneral Help<br>evious Value<br>otimized Def<br>/e & Exit | n<br>n<br>n<br>es<br>aults | CPI sleep<br>ill enter,<br>button is |  |
|                                                                                           | Version 2.                                                                                                   | 10.1208. Co | pyright (C) 2010, /                                                  | American Me | gatrends, Ir                                                                                                    | nc.                                                                                                    |                            |                                      |  |

Table 8 Advanced Menu – Power Management Configuration

#### **ACPI Sleep State**

Options: Suspend Disabled, S1 (CPU Stop Clock), S3 (Suspend to RAM)

**Restore AC Power Loss** 

Options: Power Off, Power On, Last State

Resume By PCIE Device

Options: Disabled, Enabled

#### Resume By RTC Alarm

Options: Disabled, Enabled

### EUP Power Saving Mode

Options: Disabled, Enabled

Watchdog Timer Configuration

■ WDT Function [Disabled]

Options: Disabled, Enabled

|                                                                                                    |                                                                                    | BIOS SETUP                              | UTILITY                                                                     |                                                                                                    |           |
|----------------------------------------------------------------------------------------------------|------------------------------------------------------------------------------------|-----------------------------------------|-----------------------------------------------------------------------------|----------------------------------------------------------------------------------------------------|-----------|
| Main                                                                                                    | Advanced                                                                           | Boot                                    | Security                                                                    | / Save                                                                                                    | & Exit    |
| CPU Advance<br>EIST<br>Turbo Mode<br>Intel ® Virtuali<br>VT-d<br>Intel ® Hyper<br>Active Process<br>Limit CPUID M<br>Execute Disat | d Configuration<br>zation Tech<br>Treading Tech<br>sor Cores<br>Maximum<br>ble Bit | (En<br>[En<br>[En<br>[All<br>[Di<br>[Er | nabled]<br>abled]<br>abled]<br>abled]<br>[<br>sabled]<br>nabled]<br>nabled] | <ul> <li>⇒ ← Select Screen</li> <li>↑↓ Select Item</li> <li>Enter: Select</li> <li>+- Change Opt.</li> <li>F1: General Help</li> <li>F2: Previous Values</li> <li>F3: Optimized Defaul</li> <li>F4 Save &amp; Exit</li> <li>ESC Exit</li> </ul> | l ® Speed |
|                                                                                                    | Version 2.10.1208.                                                                 | Copyright (C) 201                       | 0, American Meg                                                             | atrends, Inc.                                                                                                    |           |

Table 9 Advanced Menu – CPU Advanced Configuration

#### EIST

Options: Disabled, Enabled **Turbo Mode** Options: Disabled, Enabled **Intel ® Virtualization Tech** Options: Disabled, Enabled **VT-d** Options: Disabled, Enabled **Intel ® Hyper Threading Tech** Options: Disabled, Enabled **Active Processor Cores** Options: All, 1, 2, 3 **Limit CPUID Maximum** Options: Disabled, Enabled **Execute Disable Bit** Options: Disabled, Enabled

|                                                        |                                                 | BIOS SETUP L       | ITILITY      |                                                                                                    |
|--------------------------------------------------------|-------------------------------------------------|--------------------|--------------|----------------------------------------------------------------------------------------------------|
| Main                                                   | Advanced                                        | Boot               | Security     | y Save & Exit                                                                                                    |
| TPM Configura<br>TPM SUPP<br>Current TPM S<br>TPM SUPP | ation<br>PORT<br>Status Information<br>PORT OFF | [Disabl            | e]           | Enable or Disable TPM support.<br>O.S. will not show TPM. O.S. will<br>not show TPM. Reset of platform<br>is required.                                                                                                    |
|                                                        |                                                 |                    |              | <ul> <li>→ ← Select Screen</li> <li>↑↓ Select Item</li> <li>Enter: Select</li> <li>+- Change Opt.</li> <li>F1: General Help</li> <li>F2: Previous Values</li> <li>F3: Optimized Defaults</li> <li>F4 Save &amp; Exit</li> <li>ESC Exit</li> </ul> |
|                                                        | Version 2.10.1208.                              | Copyright (C) 2010 | American Meg | gatrends, Inc.                                                                                                    |

Table 10 Advanced Menu – Trusted Computing

## ТРМ

Options: Disabled, Enabled

|                                                                      |                          | BIOS SETUP (                         | JTILITY        |                                                                                                    |                                                                                         |      |         |
|----------------------------------------------------------------------|--------------------------|--------------------------------------|----------------|----------------------------------------------------------------------------------------------------|-----------------------------------------------------------------------------------------|------|---------|
| Main                                                                 | Advanced                 | Boot                                 | Securi         | t y                                                                                                    | Save                                                                                    | &    | Exit    |
| SATA Controlle<br>SATA Mode Se                                       | r(s)<br>lection          | [Enabled]<br>[IDE]                   |                | Enable or                                                                                                    | <sup>.</sup> Disable S                                                                  | ΑΤΑ  | Device. |
| Serial ATA Port<br>Software Pres<br>Serial ATA Port<br>Software Pres | 1<br>serve<br>2<br>serve | Empty<br>Unknown<br>Empty<br>Unknown |                | → ← Selet<br>↑↓ Select<br>Enter: Se<br>+- Chang<br>F1: Gene<br>F2: Previe<br>F3: Optim<br>F4 Save 8<br>ESC Exit | ect Screen<br>Item<br>lect<br>e Opt.<br>ral Help<br>bus Values<br>hized Defau<br>& Exit | ults |         |
|                                                                      | Version 2.10.1208.       | Copyright (C) 2010                   | , American Meg | gatrends, In                                                                                                    | IC.                                                                                     |      |         |

Table 11 Advanced Menu – SATA Configuration

## SATA Controller(s)

Options: Disabled, Enabled

## **SATA Mode Selection**

**Options: IDE, AHCI** 

Remarks:

SATA port 1 is Internal SATA

SATA port 2 is eSATA

|                                                                                    |                                                                                                    | BIOS SETUP                                                           | UTILITY      |                                                                                                    |  |  |  |  |  |
|------------------------------------------------------------------------------------|----------------------------------------------------------------------------------------------------|----------------------------------------------------------------------|--------------|----------------------------------------------------------------------------------------------------|--|--|--|--|--|
| Main                                                                               | Advanced                                                                                                    | Boot                                                                 | Securi       | ty Save & Exit                                                                                                    |  |  |  |  |  |
| Intel Trusted I<br>Intel TXT supj<br>And must ena<br>Secure Mode<br>Intel TXT (LT) | Execution technology Confi<br>port only can be enabled / o<br>bles the VT support prior to<br>Extensions (SMX)<br>Support | guration<br>disabled if SMX ena<br>o TXT.<br>[Enabled]<br>[Disabled] | ıbled.<br>I] | <ul> <li>→ ← Select Screen</li> <li>↑↓ Select Item</li> <li>Enter: Select</li> <li>+- Change Opt.</li> <li>F1: General Help</li> <li>F2: Previous Values</li> <li>F3: Optimized Defaults</li> <li>F4 Save &amp; Exit</li> <li>ESC Exit</li> </ul> |  |  |  |  |  |
|                                                                                    | Version 2.10.1208.                                                                                                    | Version 2.10.1208. Copyright (C) 2010, American Megatrends, Inc.     |              |                                                                                                    |  |  |  |  |  |

| Table 12 Advanced | Menu –Intel TXT | (LT | ) Configuration |
|-------------------|-----------------|-----|-----------------|

| BIOS SETUP UTILITY                                                                                                    |                                                                                                    |                                                          |                                                                                                    |                                                                                                    |                                                                                                    |  |  |
|----------------------------------------------------------------------------------------------------|----------------------------------------------------------------------------------------------------|----------------------------------------------------------|----------------------------------------------------------------------------------------------------|----------------------------------------------------------------------------------------------------|----------------------------------------------------------------------------------------------------|--|--|
| Main <b>Advanced</b> Bo                                                                                                    | o t                                                                                                    | Securit                                                  | y Sa                                                                                                    | ave &                                                                                                    | Exit                                                                                                    |  |  |
| Intel AMT<br>Intel AMT Setup Prompt<br>BIOS Hotkey Pressed<br>MEBx Selection Screen<br>Verbose MEBx Output<br>Hide Un-Configure ME Confirmation<br>MEBx Debug Message Output<br>Un-Configure ME<br>Intel AMT Password Write Enabled<br>AMT Wait Timer<br>ASF<br>Activate Remote Assistance Process<br>USB Configure<br>PET Progress<br>Intel AMT SPI Protected<br>AMT CIRA Timeout<br>Watchdog<br>OS Timer<br>BIOS Timer | [Enableo<br>[Disableo<br>[Disableo<br>[Disableo<br>[Disableo<br>[Disableo<br>[Disableo<br>[Enableo<br>[Enableo<br>[Enableo<br>[Disableo<br>0<br>[Disableo<br>0<br>[Disableo<br>0<br>0 | d]<br>d]<br>d]<br>d]<br>d]<br>d]<br>d]<br>d]<br>d]<br>d] | Enable/Disabl<br>Management<br>Extension.<br>Note: iAMT<br>enabled.<br>This option ju:<br>extension exe<br>If enabled, thi<br>firmware in the<br>$\rightarrow \leftarrow$ Select S<br>$\uparrow\downarrow$ Select Item<br>Enter: Select<br>+- Change Op<br>F1: General H<br>F2: Previous V<br>F3: Optimized<br>F4 Save & Ex<br>ESC Exit | e Intel<br>Technolo<br>H/W is<br>st controls<br>cution.<br>s requires<br>e SPI devi<br>screen<br>t.<br>lelp<br>/alues<br>I Defaults<br>it | <ul> <li>Retive</li> <li>Retive</li></ul> |  |  |

Version 2.10.1208. Copyright (C) 2010, American Megatrends, Inc.

Table 13 Advanced Menu– AMT Configuration

## Intel AMT

Options: Disabled, Enabled Intel AMT Setup Prompt Options: Disabled, Enabled BIOS Hotkey Pressed

Options: Disabled, Enabled

## **MEBx Selection Screen**

Options: Disabled, Enabled

Verbose MEBx Output Options: Disabled, Enabled Hide Un-Configure ME Confirmation Options: Disabled, Enabled **MEBx Debug Message Output** Options: Disabled, Enabled **Un-Configure ME Options: Disabled, Enabled** Intel AMT Password Write Enabled **Options: Disabled, Enabled AMT Wait Timer** Options: 0 only ASF **Options: Disabled, Enabled Activate Remote Assistance Process Options: Disabled, Enabled USB** Configure Options: Disabled, Enabled **PET Progress** Options: Disabled, Enabled **Intel AMT SPI Protected Options: Disabled, Enabled** Watchdog Options: Disabled, Enabled

|                          | BIOS SETUP UTILITY        |                      |             |                                   |                                      |                      |                                 |  |  |
|--------------------------|---------------------------|----------------------|-------------|-----------------------------------|--------------------------------------|----------------------|---------------------------------|--|--|
| Main                     | Advanced                  | Boot                 | Securi      | t y                               | Save                                 | &                    | Exit                            |  |  |
| USB Configurat           | ion                       |                      |             | Enables I<br>AUTO o<br>support    | Legacy US<br>option dis<br>if no USB | B su<br>able<br>8 de | pport.<br>s legacy<br>vices are |  |  |
| USB Devices:<br>1 Drive, | 1 Keyboard, I Mouse, 2 Hu | bs                   |             | connecte<br>keep US<br>for EFI at | d. DISABL<br>B devices               | E c<br>avai          | ption will<br>lable only        |  |  |
| Legacy USB Su            | pport                     | [Enabled             | η           |                                   | •                                    |                      |                                 |  |  |
| USB 3.0 Support          | rt                        | [Enabled             | 4]<br>[t    | $\rightarrow$ $\leftarrow$ Sel    | ect Screen                           |                      |                                 |  |  |
| XHCI hand-off            |                           | [Enabled             | ŋ           | 1↓ Select                         | Item                                 |                      |                                 |  |  |
| EHCI Hand-off            |                           | [Disable             | d]          | Enter: Se                         | elect                                |                      |                                 |  |  |
|                          |                           |                      |             | +- Chang<br>F1: Gene              | e Opt.<br>eral Help                  |                      |                                 |  |  |
| USB hardware o           | delays and time-out:      | 100                  |             | F2: Previ                         | ous Values                           | 5<br>1.              |                                 |  |  |
| USB transfer tin         | ne-out                    | [20 sec]             |             | F3: Optin                         | nized Defai                          | ults                 |                                 |  |  |
| Device reset tim         |                           | [20 sec]             |             | F4 Save                           | & EXI                                |                      |                                 |  |  |
| Device power-u           | p delay                   | [Auto]               |             | ESCEXI                            |                                      |                      |                                 |  |  |
| Mass Storage De          | evices:                   |                      |             |                                   |                                      |                      |                                 |  |  |
| San Disk                 |                           | [Auto]               |             |                                   |                                      |                      |                                 |  |  |
|                          | Version 2.10.1208. C      | opyright (C) 2010, A | American Me | gatrends, Ir                      | nc.                                  |                      |                                 |  |  |

Table14 Advanced Menu – USB Configuration

#### Legacy USB Support

Options: Disabled, Enabled, Auto

### USB 3.0 Support

Options: Disabled, Enabled

#### **XHCI** hand-off

Options: Disabled, Enabled

#### EHCI hand-off

Options: Disabled, Enabled

#### USB Transfer Time-Out

Options: 1, 5, 10, 20 sec.

#### **Device Transfer Time-Out**

Options: 10, 20, 30, 40 sec.

### **Device Power-Up Delay**

Options: Auto, Manual

#### San Disk

Options: Auto, Floppy, Forced FDD, Hard Disk, CD-ROM

| BIOS SETUP UTILITY                                                               |                                   |                                                                                 |                                                                      |                                                                                                    |   |      |
|----------------------------------------------------------------------------------|-----------------------------------|---------------------------------------------------------------------------------|----------------------------------------------------------------------|----------------------------------------------------------------------------------------------------|---|------|
| Main                                                                             | Advanced                          | Boot                                                                            | Securit                                                              | ty Save                                                                                                    | & | Exit |
| PC Health Statu<br>CPU Warning T<br>System Shutdor                               | s<br>emperature<br>wn Temperature | [Disa<br>[Disa                                                                  | abled]<br>abled]                                                     |                                                                                                    |   |      |
| CPU Temperature<br>Top Side System Temperature<br>Bottom Side System Temperature |                                   | : +75<br>: +34<br>: +34                                                         | с<br>с<br>с                                                          | <ul> <li>→ ← Select Screen</li> <li>↑↓ Select Item</li> <li>Enter: Select</li> <li>+- Change Opt.</li> <li>F1: General Help</li> <li>F2: Previous Values</li> <li>F3: Optimized Defaults</li> <li>F4 Save &amp; Exit</li> <li>ESC Exit</li> </ul> |   |      |
| +3.3V<br>+VCORE<br>+VGFX<br>+1.05V<br>+1.5V<br>+5VDUAL<br>+VIN<br>+3.3VSB        |                                   | : +3.<br>: +1.<br>: +0.<br>: +1.<br>: +1.<br>: +1.<br>: +5.1<br>: +19<br>: +3.3 | 328 V<br>000 V<br>440 V<br>056 V<br>587 V<br>60 V<br>0.008 V<br>60 V |                                                                                                    |   |      |
| Version 2.10.1208. Copyright (C) 2010, American Megatrends, Inc.                 |                                   |                                                                                 |                                                                      |                                                                                                    |   |      |

Table15 Advanced Menu – H/W Monitor

## **CPU Warning Temperature**

Options: Disabled, 80 C, 85 C, 90 C, 95 C

## System Shutdown Temperature

Options: Disabled, 55 C, 60 C, 65 C, 70 C

## Boot Menu

| BIOS SETUP UTILITY                                                                                                    |          |                         |                                                                                                    |                                                                                                    |  |  |
|----------------------------------------------------------------------------------------------------|----------|-------------------------|----------------------------------------------------------------------------------------------------|----------------------------------------------------------------------------------------------------|--|--|
| Main                                                                                                    | Advanced | Boot                    | Security                                                                                                | Save & Exit                                                                                                    |  |  |
| M a i nA d v a n c e dBoot ConfigurationFull Screen LOGO DisplaySetup Prompt TimeoutBootup NumLock StateBoot Option Priorities |          | [Disabled]<br>1<br>[On] | Enable<br>option<br>→ ← S<br>↑↓ Sel<br>Enter:<br>+- Cha<br>F1: Ge<br>F2: Pr<br>F3: Op<br>F4 Sa<br>ESC E | es or Disables Quiet Boot<br>Select Screen<br>ect Item<br>Select<br>ange Opt.<br>eneral Help<br>revious Values<br>otimized Defaults<br>ve & Exit<br>Exit |  |  |
| Version 2.10.1208. Copyright (C) 2010, American Megatrends, Inc.                                                               |          |                         |                                                                                                    |                                                                                                    |  |  |

Table16 Boot Menu

## Full Screen LOGO Display

Options: Disabled, Enabled

## **Bootup Numlock State**

Options: On, Off

# Security Menu

| BIOS SETUP UTILITY                                                                                                    |               |      |                       |                                                                                                    |     |      |  |
|----------------------------------------------------------------------------------------------------|---------------|------|-----------------------|----------------------------------------------------------------------------------------------------|-----|------|--|
| Main                                                                                                    | Advanced      | Boot | Security              | y Save                                                                                                    | &   | Exit |  |
| Password Description<br>If ONLY the Administrator's password is set, then this only limits access to<br>Setup and is only asked for when entering Setup<br>If ONLY the User's password is set, then this is a power on password and<br>must be entered to boot or enter Setup. In Setup the User will have<br>Administrator rights |               |      |                       | Set Setup Administrator<br>Password<br>→ ← Select Screen<br>↑↓ Select Item<br>Enter: Select                                                                                                    |     |      |  |
| Administrator                                                                                                    | Password<br>d |      | +<br>F<br>F<br>F<br>E | Change Opt.<br>Change Opt.<br>Change Opt. | lts |      |  |
| Version 2.10.1208. Copyright (C) 2010, American Megatrends, Inc.                                                                                                    |               |      |                       |                                                                                                    |     |      |  |

Table17 Security Menu

# Save & Exit Menu

| BIOS SETUP UTILITY                                                              |                                                                      |      |                |                                                             |            |            |  |
|---------------------------------------------------------------------------------|----------------------------------------------------------------------|------|----------------|-------------------------------------------------------------|------------|------------|--|
| Main                                                                            | Advanced                                                             | Boot | Security       | Save                                                        | &          | Exit       |  |
| Save Changes<br>Discard Chang<br>Discard Chang<br>Save Changes<br>Discard Chang | and Exit<br>es and Exit<br>es and Reset<br>and Reset<br>es and Reset |      | E><br>the      | kit system setup<br>e changes.                              | o af       | ter saving |  |
| Save Options<br>Save Changes<br>Discard Change                                  | es                                                                   |      | →<br>↑↓<br>En  | ← Select Scree<br>Select Item<br>ter: Select<br>Change Opt. | n          |            |  |
| Restore Defaults                                                                |                                                                      |      | F1             | : General Help                                              |            |            |  |
| Save as User E<br>Restore User D                                                | )efaults<br>)efaults                                                 |      | F2<br>F3<br>F4 | : Previous Value<br>: Optimized Def<br>Save & Exit          | es<br>ault | s          |  |
| Boot Override                                                                   |                                                                      |      | ES             | SC Exit                                                     |            |            |  |
| Version 2.10.1208. Copyright (C) 2010, American Megatrends, Inc.                |                                                                      |      |                |                                                             |            |            |  |

Table18 Save & Exit Menu

## Save Changes and Exit

Exit system setup after saving the changes. Once you are finished making your selections, choose this option from the Exit menu to ensure the values you selected are saved to the CMOS RAM. The CMOS RAM is sustained by an onboard backup battery and stays on even when the PC is turned off. When you select this option, a confirmation window appears. Select [Yes] to save changes and exit.

## **Discard Changes and Exit**

Exit system setup without saving any changes. Select this option only if you do not want to save the changes that you made to the Setup program. If you made changes to fields other than system date, system time, and password, the BIOS asks for a confirmation before exiting.

## **Discard Changes**

Discards changes done so far to any of the setup values. This option allows you to discard the selections you made and restore the previously saved values. After selecting this option, a confirmation appears. Select [Yes] to discard any changes and load the previously saved values.

### **Load Optimal Defaults**

Load Optimal Default values for all the setup values. This option allows you to load optimal default values for each of the parameters on the Setup menus, which will provide the best performance settings for your system. The F9 key can be used for this operation.

## Load Failsafe Defaults

Load Optimal Default values for all the setup values. This option allows you to load failsafe default values for each of the parameters on the Setup menus, which will provide the most stable performance settings. The F8 key can be used for this operation.

# Chapter 4

# **Driver Installation**

If your KUBE-8080 does not come with an operating system pre-installed, you will need to install an operating system and the necessary drivers to operate it. After you have finished assembling your system and connected the appropriate power source, power it up using the power supply and install the desired operating system.

For other operating systems, please contact with your nearest Quanmax Sale.